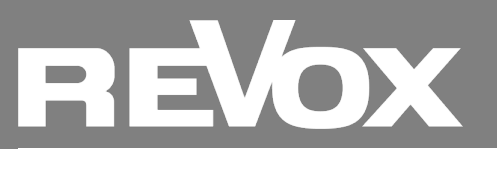

| τ̂Ω τ̂Ω ∦ Local | Pop Classic Chill Rock | th th |
|-----------------|------------------------|-------|
| <+ > ←          | K D Jazz               |       |
|                 | <- <1+ ()              |       |
| REVOX           | REVOX                  | REVOX |

Dear Revox partner,

In our last newsletter on the Multiuser update, we already introduced you to some important new features in the Multiuser 3.0 System.

Today we would like to draw your attention once again to the operating options for handling favorites.

In the Revox Multiuser 3.0 system, for example, even dynamic favorites folders can be located on buttons on the Revox C18 Multiuser wall control.

Read the details below and use this detailed information for your discussions with customers.

Best regards Your

**Revox Team** 

# Reminder: Multiuser 3.0 Update

## Software Update 0.6.4

The software update 0.6.4 for the Multiuser 3.0 system is currently available on our online update server.

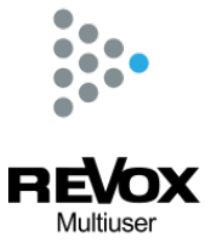

The most important new features and adjustments in version 0.6.4:

- New global multiuser setting: Menu mode
- The menu mode can now be set via the settings in the MU3 app under the multiuser settings. There are three different modes to choose from:

1. default/extended: as before, and also the default setting, all menus and settings are open and visible

2. basic/simple: simplified menu navigation, fewer settings, suitable for normal end users

3. locked/locked: no more changes to the system possible (settings locked - children/customer security): Can only be locked and unlocked with "password".

• Spotify Trigger functionality added. Systems can now be switched on or taken over via Spotify when the trigger is activated.

- All music sources can now also be added directly to the user favorites folder.
- DSP presets in configurator extended with Botanic series.
- various small improvements and bug fixes

## Revox Multiuser App: The simplest operation - worldwide. Patented by Revox.

You already know the biggest advantage of the Multiuser App: Every user has their favorites directly on their personal start page of the app.

In the app, each user can create their own user profile and make their own settings within the profile and define their personal favorites. All audio sources can be selected as favorites and users can also create their own playlists within a music source.

### Clarity thanks to favorites folders

Selected user favorites can be grouped into folders using the 3-dot menu. These folders offer the option of making the user favorites list even clearer - for example, sorted by genre or source type.

### Special ease of use also with the Revox C18 wall control

In the Revox Multiuser 3.0 system, you can even assign dynamic favorites folders to buttons on your C18 Multiuser wall control thanks to the alias assignment.

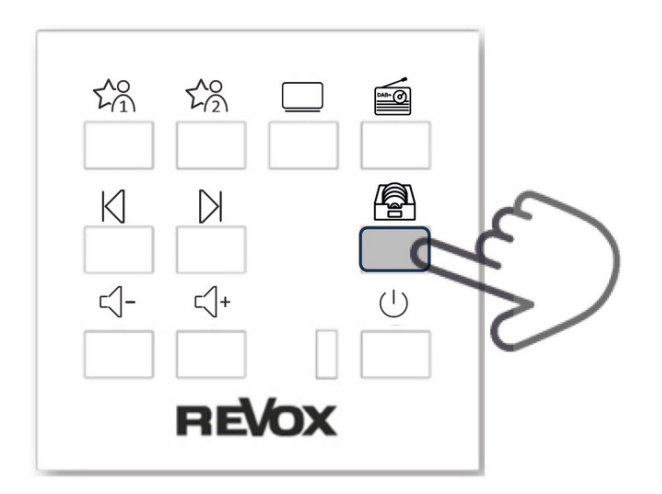

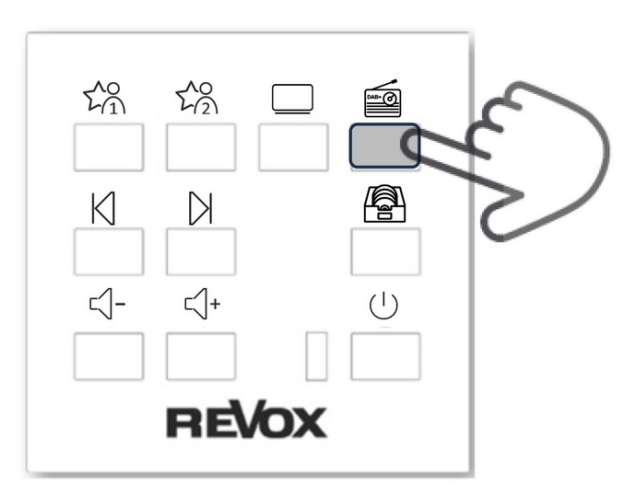

Example "Folder selection playlist" on individualized C18

Example "Folder selection radio station" on individualized C18

Regardless of which favorites location a folder is in, what you name it or what content you add - by calling it up via the alias, this folder remains functional as long as it exists. Be it a playlist or a collection of your favorite radio stations - a quick press on the corresponding button and you will be taken to the stored folder. As soon as you are in the folder, you can of course navigate forwards and backwards using *Next* and *Previous*. You can even link to a specific content of the folder by using the hold function (long press) of the selected button. Here too, the function is retained via an alias, regardless of where the favorite is subsequently moved to.

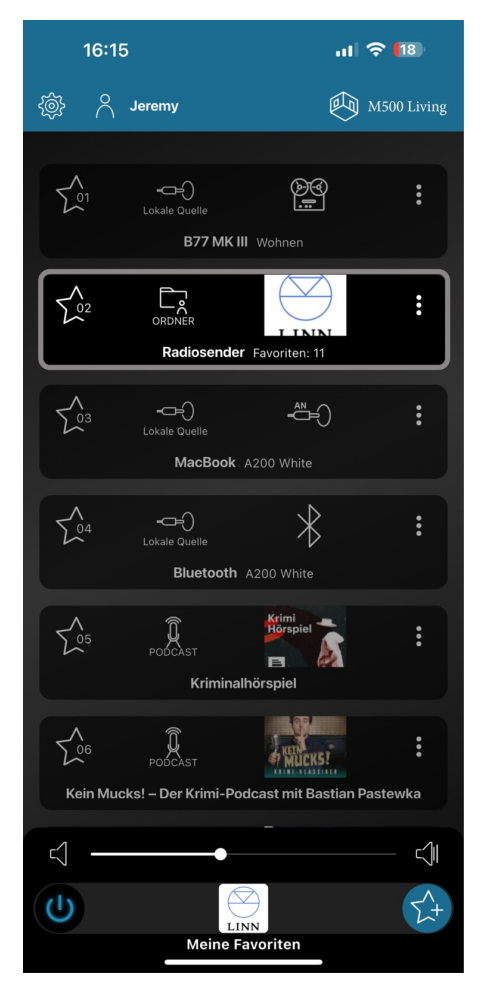

**To clarify:** If you briefly press a button that is linked to the list of radio stations by an alias, the multiuser system jumps to the folder "Radio stations".

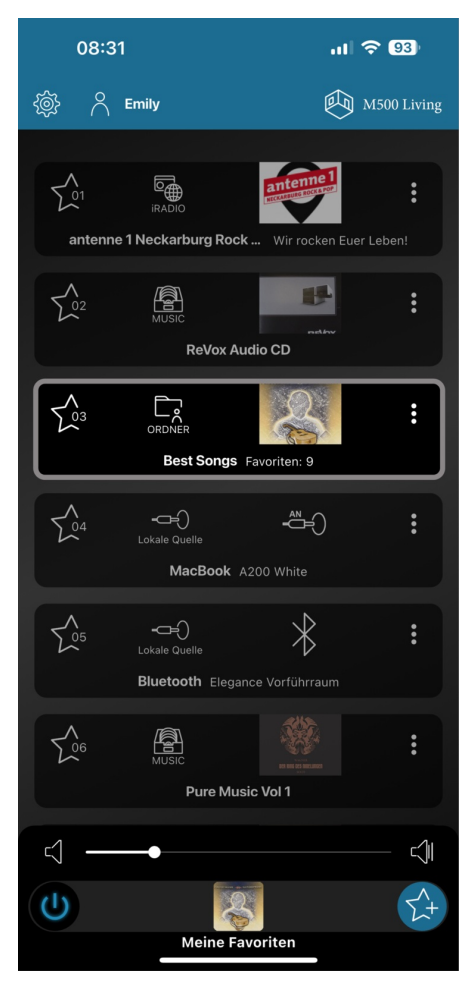

If the alias is linked to a favorites folder with songs from the hard drive, you can access this folder by pressing a button on the C18 and navigate within it using the other buttons. This is what it would look like in the Multiuser App.

08:31 ul 🗢 93 C Emily M500 Living ∑01 ∑01 01 Richard Wagner - Götterdämmerung  $\sum_{i=1}^{n}$ 05 Ein Samer Kaub .  $\sum_{i=1}^{n}$ 02 Streets Of London mp3  $\sum_{i=1}^{N}$ 03 Turned My Upside Down mp3  $\sum_{05}^{05}$ P : 05 Waiting mp3 506 04 Set You Free mp3  $\triangleleft$ 4 Z? Ċ 1 Meine Favoriten - Best Songs

A long press on the same C18 button will take you directly to a selected song within the favorites folder, given the alias has been stored for it.

**NOTE:** Individual front panels with their own layouts can be created for the C18. (see examples above) Whether text or icons, all buttons can be individually labeled and their function programmed using the Configurator.

Corresponding front panels can be ordered from us. Ask our internal sales team or your sales consultant.

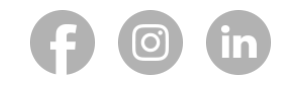

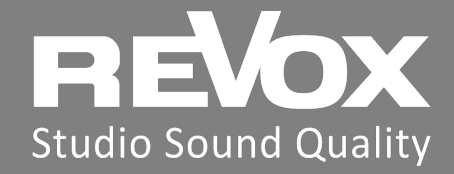

Revox (Schweiz) AG

Revox Deutschland GmbH

Lerzenstrasse 10 CH 8953 Dietikon Am Krebsgraben 15 D 78048 VS-Villingen Revox Handels GmbH Panzerhalle Siezenheimerstr. 39b AT 5020 Salzburg

Recommend newsletter | Unsubscribe | Imprint